# アクセスポイントCatalyst 9124でのリモート LAN(RLAN)の設定

| 内容                               |
|----------------------------------|
| <u>はじめに</u>                      |
| 前提条件                             |
| <u>要件</u>                        |
| <u>使用するコンポーネント</u>               |
|                                  |
|                                  |
| <u>ネットワーク図</u>                   |
| <u>コンフィギュレーション</u>               |
| AAA 設定                           |
| RLANの設定                          |
| <u>FlexConnectローカルスイッチングRLAN</u> |
|                                  |
| <u>中央スイッチング</u>                  |
| <u>Flex-Connectローカルスイッチング</u>    |

# はじめに

このドキュメントでは、WLCモデル9800を使用してAP Catalyst 9124モデルでリモートローカル エリアネットワーク(RLAN)を設定する方法について説明します。

# 前提条件

### 要件

次の項目に関する知識があることが推奨されます。

- 9800 WLC
- ワイヤレスコントローラおよびアクセスポイントへのコマンドラインインターフェイス (CLI)アクセス。

使用するコンポーネント

このドキュメントの情報は、次のソフトウェアとハードウェアのバージョンに基づいています。

- Catalyst 9800-L WLCバージョン17.09.05
- C9124シリーズAP

このドキュメントの情報は、特定のラボ環境にあるデバイスに基づいて作成されました。このド キュメントで使用するすべてのデバイスは、クリアな(デフォルト)設定で作業を開始していま す。本稼働中のネットワークでは、各コマンドによって起こる可能性がある影響を十分確認して ください。

# 背景

リモートLAN(RLAN)は、コントローラを使用して有線クライアントを認証するために使用されま す。有線クライアントがコントローラに正常に参加すると、LANポートはトラフィックを中央ま たはローカルのスイッチングモード間でスイッチングします。有線クライアントからのトラフィ ックは、ワイヤレスクライアントトラフィックとして扱われます。アクセスポイント(AP)内の RLANは、有線クライアントを認証するために認証要求を送信します。RLANの有線クライアント の認証は、中央で認証されたワイヤレスクライアントに似ています。

RLANの詳細については、『<u>Cisco Catalyst 9800シリーズワイヤレスコントローラソフトウェアコ</u> <u>ンフィギュレーションガイド</u>』を参照してください。

RLANは複数のイーサネットポートを持つAPでサポートされ、APモデル9124には GigabitEthernet0およびLAN1という名前の2つのイーサネットポートがあり、次の図ではそれぞれ 2および3というラベルが付いています。

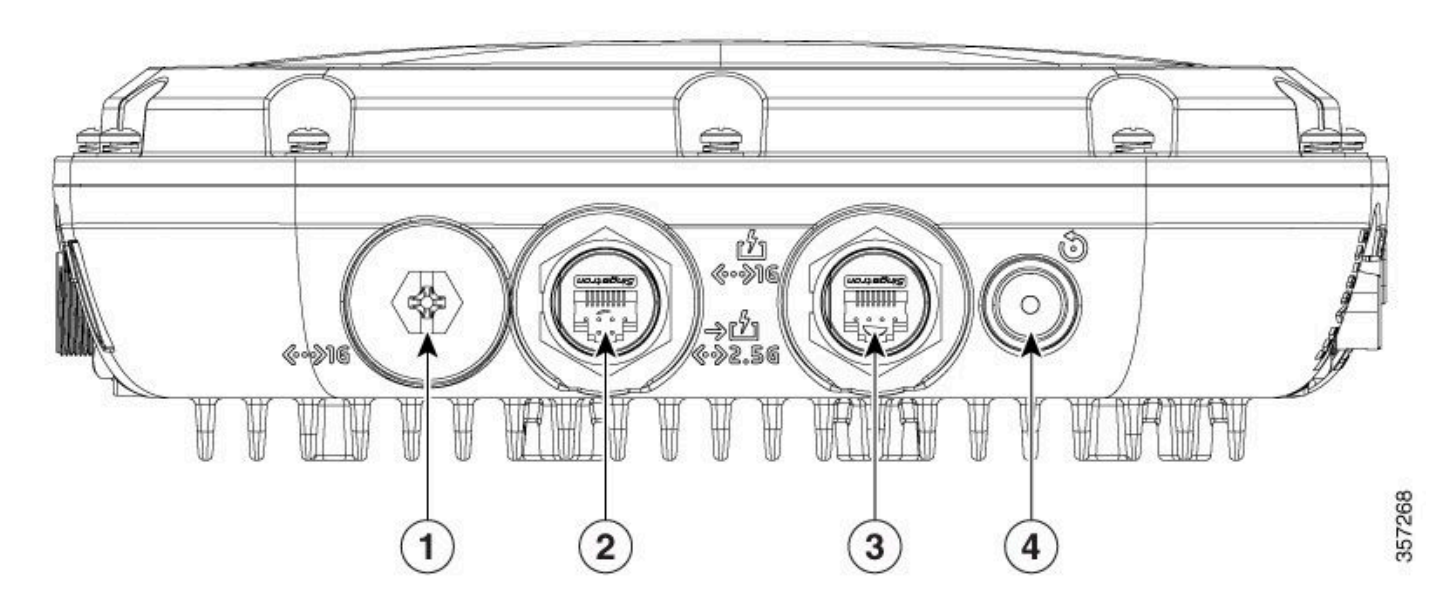

9124イーサネットポート

ハードウェアの詳細については、『<u>Cisco Catalyst 9124AXシリーズ屋外アクセスポイントハード</u> <u>ウェアインストールガイド</u>』を参照してください。

# 設定

このドキュメントでは、APがすでにWLCに加入していることを前提としています。

AP 9124をWLCに加入させる方法のガイダンスが必要な場合は、このガイド「<u>Catalyst 9800ワイ</u> <u>ヤレスLANコントローラ(WLC)でのメッシュの設定</u>」をお読みください。 APは、ローカルモードとフレックスモードの両方でRLANをサポートします。RLANトラフィッ クをローカルでスイッチする必要がある場合は、APモードをFlexにし、それに応じてRLANプロ ファイルを設定する必要があります。

注:APをFlex+Bridgeモードに設定すると、APは「RLAN\_CFG: enable\_LAN\_port Cannot enable LAN[0]: ClickPort 66: Feature not supported on Mesh」のようなメッセージを記録します。

# ネットワーク図

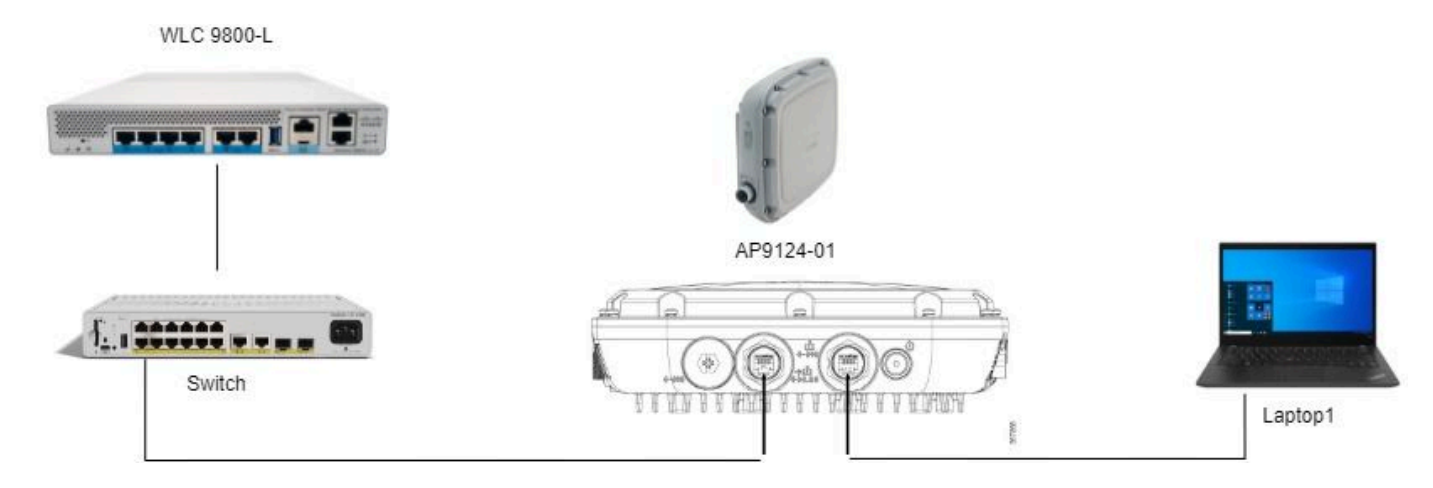

トポロジ

### コンフィギュレーション

#### AAA 設定

1. このドキュメントでは、RLANのセキュリティ方式はMACフィルタリングであるため、事前に AAAを設定する必要があります。MACアドレスは、リモートAAAサーバに設定することも、 WLC上でローカルに設定することもできます。

ここでは、ローカルWLCデータベースが使用されます。RLANに接続することが想定されている クライアントのMACアドレスを、配信器を付けずにデバイス認証リストに追加します。

| Cisco Catal          | yst 9800-L Wireless Controller         |                            | W                  | lelcome admin 🛛 👫 💊 🖌 |     | 02          |      |
|----------------------|----------------------------------------|----------------------------|--------------------|-----------------------|-----|-------------|------|
| Q. Search Menu Items | Configuration * > Security * > AAA     | 4                          |                    |                       |     |             |      |
| Dashboard            | + AAA Wizard                           |                            |                    |                       |     |             |      |
| Monitoring >         |                                        | AAA Advanced               |                    |                       |     |             |      |
| Configuration        | Global Config                          | MAC Address Serial Number  |                    |                       |     |             |      |
| Administration       | RADIUS Fallback<br>Attribute List Name | Quick Setup: MAC Filtering | _                  | ×                     |     | <li>Up</li> | loac |
| C Licensing          |                                        | MAC Address*               | f8e43bee53af       |                       | dio |             | T    |
| X Troubleshooting    | AP Policy                              | Attribute List Name        | None 👻 💈           |                       | dio |             |      |
|                      | Password Policy                        | Description                | RLAN Client        |                       | h   |             |      |
|                      | AAA Interface                          | WLAN Profile Name          | Select a value 🚽 💈 |                       |     |             |      |
|                      |                                        | S Cancel                   |                    | Apply to Device       |     |             |      |
|                      |                                        |                            |                    |                       |     |             |      |

### 2. ローカルデータベースを使用するように許可方式を設定します。名前はRLAN\_macF:

| Cisco Catal          | lyst 9800-L Wireless Controller    |                |         | Welc         | ome admin 🛛 🕷 🥵 🛕 🖺                      | Search APs and Clients Q | Feedback |
|----------------------|------------------------------------|----------------|---------|--------------|------------------------------------------|--------------------------|----------|
| Q. Search Menu Items | Configuration * > Security * > AAA |                |         |              | Quick Setup: AAA Authoriz                | ation                    | ×        |
| Dashboard            | + AAA Wizard                       |                |         |              | Method List Name*                        | RLAN_macF                |          |
| Monitoring           | Authentication                     | AAA Advanced   | _       |              | Group Type                               |                          |          |
|                      | Authorization                      | + Add × Delete |         |              | Authenticated<br>Available Server Groups | Assigned Server Groups   |          |
| 203 Administration   | Accounting                         | Name           | Туре    | T Group Type | radus                                    |                          |          |
| C Licensing          |                                    | default        | network | local        | Idap                                     | >                        | ~        |
| Country .            |                                    | sc-client      | network | local        | radius_ise                               | K                        | <u> </u> |
| X Troubleshooting    |                                    | Autho_IOT      | network | group        |                                          |                          | v        |
|                      |                                    | RLAN_macF      | network | local        |                                          | ×.                       | ¥.       |
|                      |                                    | -              |         |              |                                          |                          |          |

AAA許可方式

#### RLANの設定

1. RLANプロファイルを作成するには、Configuration > Wireless > Remote LANの順に移動し、次の図に示すようにRLANProfileのプロファイル名とRLAN IDを入力します。

| Cisco Cisco Ci       | Catalyst 9800-L Wireless Contro | oller                                     | Welcome admin            | 🕫 🛕 🖹 🏟 🔞 🥹 🎜 Search APs and Cleris 🔍   🖀 Feedback) 💒 🚱 |
|----------------------|---------------------------------|-------------------------------------------|--------------------------|---------------------------------------------------------|
| Q, Search Menu Items | Configuration * > Tags & Profil | es" > Remote LAN                          | Edit RLAN Profile        | ×                                                       |
|                      | RLAN Profile RLAN Policy        |                                           | General Security         |                                                         |
| Dashboard            | t Add v Dalata                  | Pr Chone Enable DI AN Denkla Di an Dreska | Profile Name*            | 9124RLANProf                                            |
| Monitoring           | > × • • • • •                   |                                           | RLAN ID*                 | 1                                                       |
| Configuration        | Selected RLAN Profiles : 0      |                                           | Status                   | ENABLED                                                 |
| Administration       | Status                          | Y Name                                    | Client Association Limit | 0                                                       |
|                      |                                 | 9124RLANProf                              | mDNS Mode                | Bridging                                                |
| Cicensing            |                                 | •                                         |                          |                                                         |
| X Troubleshooting    |                                 |                                           |                          |                                                         |
|                      |                                 |                                           |                          |                                                         |
|                      |                                 |                                           |                          |                                                         |
|                      |                                 |                                           |                          |                                                         |
|                      |                                 |                                           |                          |                                                         |
|                      |                                 |                                           |                          |                                                         |
|                      |                                 |                                           |                          |                                                         |
|                      |                                 |                                           |                          |                                                         |
|                      |                                 |                                           |                          |                                                         |
|                      |                                 |                                           |                          |                                                         |
|                      |                                 |                                           |                          |                                                         |
|                      |                                 |                                           | D Cancel                 | Update & Apply to Device                                |

RLANプロファイル全般

2. 「セキュリティ」にナビゲートします。この例で使用するセキュリティ方式はMACフィルタリ ングです。レイヤ2に移動し、802.1xをDisabledのままにして、次の図に示すようにMACフィル タリングの許可方式を選択します。

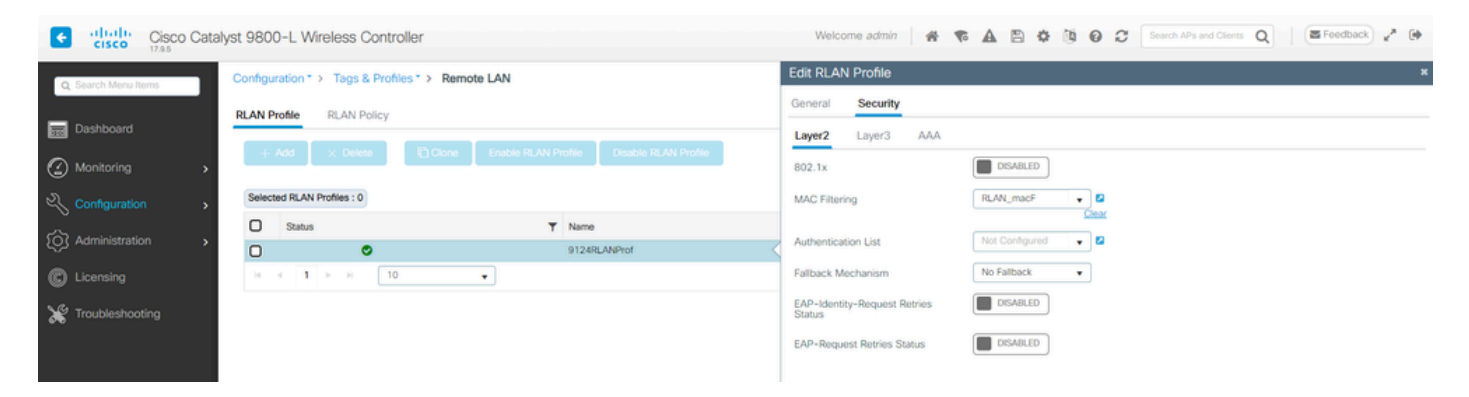

RLANセキュリティ

3. RLANポリシーを作成します。Configuration > Wireless > Remote LANの順に移動し、Remote LANページで、次の図に示すようにRLAN Policyタブをクリックします。

| Cisco Cata           | lyst 9800-L Wireless Controller                  |          | Welcome admir           | ***                                                 | Search APs and Clients              | Q Feedback x <sup>8</sup> (* |
|----------------------|--------------------------------------------------|----------|-------------------------|-----------------------------------------------------|-------------------------------------|------------------------------|
| Q. Search Menu Items | Configuration * > Tags & Profiles * > Remote LAN |          | Edit RLAN Policy        |                                                     |                                     | ×                            |
| -                    | RLAN Profile RLAN Policy                         |          | General Access Policies | Advanced                                            |                                     |                              |
| Monitoring           | + Add X Delete                                   |          | 🛦 Con                   | figuring in enabled state will result in loss of co | nnectivity for clients associated w | ith this policy.             |
| Configuration        | Name<br>9124RLANPolicy                           | ▼ Status | Policy Name*            | 9124RLANPolicy                                      | RLAN Switching Policy               |                              |
| () Administration    | H 4 <b>1</b> 1> H <b>10</b> ¥                    |          | Description             | Enter Description                                   | Central Switching                   | ENABLED                      |
| C Licensing          |                                                  |          | Status                  | ENABLED                                             | Central DHCP                        | ENABLED                      |
| Y Troubleshooting    |                                                  |          | PoE                     | 0                                                   |                                     |                              |
|                      |                                                  |          | Power Level             | 4 🔻                                                 |                                     |                              |

RLANポリシー

- この設定では、すべてのトラフィックがWLCで中央でスイッチングされます。
- 4. Access Policiesに移動し、VLANとホストモードを設定し、設定を適用します。

| Cisco Cisco Cata    | lyst 9800-L Wireless Controller                  |          | Welcome admin              |                    | C Search APs and Clients Q | Feedback 🖉 Թ |
|---------------------|--------------------------------------------------|----------|----------------------------|--------------------|----------------------------|--------------|
| O Search Menu Items | Configuration * > Tags & Profiles * > Remote LAN |          | Edit RLAN Policy           |                    |                            | ×            |
| Dashboard           | RLAN Profile RLAN Policy                         |          | General Access Policies Ad | vanced             |                            |              |
| Monitoring          | + Add × Delete                                   |          | Pre-Authentication<br>VLAN | VLANDIDO VLANDIDO  | Host Mode                  | singlehost v |
| 2                   | Name                                             | ▼ Status |                            | Clear              |                            |              |
| Configuration       | 9124RLANPolicy                                   |          | Remote LAN ACL             |                    |                            |              |
| Administration      | H 4 1 > H 10 ¥                                   |          | IPv4 ACL                   | Not Configured 👻 💈 |                            |              |
| C Licensing         |                                                  |          | IPv6 ACL                   | Not Configured 👻 💈 |                            |              |

RLANポリシーアクセスポリシー

5. PolicyTagを作成して、RLANプロファイルをRLANポリシーにマッピングします。 Configuration > Tags & Profiles > Tagsの順に移動します。

| Edit Policy Tag             |                   |              |                         |                     | ×                   |
|-----------------------------|-------------------|--------------|-------------------------|---------------------|---------------------|
| Name*                       | 9124RLANPolTag    |              |                         |                     |                     |
| Description                 | Enter Description |              |                         |                     |                     |
| V WLAN-POLICY               | Maps: <b>0</b>    |              |                         |                     |                     |
| + Add × Delet               | te                |              |                         |                     |                     |
| WLAN Profile                |                   | Ţ            | Policy Profile          |                     | T                   |
| ⊌ ∢ 0 ⊳ ⊎                   | 10 🔻              |              |                         | Ν                   | lo items to display |
| RLAN-POLICY     Add × Delet | Maps: 1           |              |                         |                     |                     |
| Port ID                     | Ţ                 | RLAN Profile | Ŧ                       | RLAN Policy Profile | T                   |
| 0 1                         |                   | 9124RLANProf |                         | 9124RLANPolicy      |                     |
|                             | 10 🔻              |              |                         |                     | 1 - 1 of 1 items    |
| Map RLAN and Polic          | сy                |              |                         |                     |                     |
| RLAN Profile*               | 9124RLANProf      | ▼ 2          | RLAN Policy<br>Profile* | 9124RLANPolicy      | · • 2               |
|                             |                   | ×            | <b>~</b>                |                     |                     |

ポリシー タグ

6. ポリシータグをAPに適用して、LANポートをイネーブルにする必要があります。Configuration > Wireless > Access Pointsの順に移動し、APをクリックします。

| Cisco Cata          | yst 9800-L Wireless Controller                                      | Welcome admin 🛛 🛠 🤹 🛕 🖺 🌣 🕲                   | Search APs and Clients Q     Search APs and Clients Q     Search APs and Clients Q |
|---------------------|---------------------------------------------------------------------|-----------------------------------------------|------------------------------------------------------------------------------------|
| Q Search Menu Items | Configuration * > Wireless * > Access Points                        | Edit AP                                       | ×                                                                                  |
|                     |                                                                     | General Interfaces High Availability Inventor | ry ICap Advanced Support Bundle                                                    |
| Dashboard           | <ul> <li>All Access Points</li> </ul>                               | General                                       | Tags                                                                               |
| (2) Monitoring      |                                                                     |                                               |                                                                                    |
|                     | Total APs : 1                                                       | AP Name* AP9124_01                            | Policy 9124RLANPortag v                                                            |
| Configuration       | Admin I<br>AP Name I AP Model I Slots I Status Up Time I IP Address | Location* WGB_LAB_Test                        | Site 9124RLANPolTag                                                                |
| (c) Administration  | AP9124_01                                                           | Base Radio MAC 4ca6.4d23.aee0                 | RF default-policy-tag                                                              |
| A Licansian         | e mins 30 secs                                                      | Ethemet MAC 3c57 31c5 ac2c                    | Write Tag Config to AP PLG_SC_POLICY                                               |
| C Licensing         | н н 1 э н 10 -                                                      | EURITER 1990 3037-3103-3020                   | 0.1 7707                                                                           |

AP設定のポリシータグ

この設定を適用すると、APはWLCに再加入します。APをクリックして、Interfacesを選択し、 LAN Port SettingsでLANポートをイネーブルにします。

| ieneral             | Interfac             | ces ⊦      | High Av | vailabi | lity I          | nver | ntory IC            | ар          | Advanced   | d S           | Support            | Bundle               |            |
|---------------------|----------------------|------------|---------|---------|-----------------|------|---------------------|-------------|------------|---------------|--------------------|----------------------|------------|
| Ethernet            | Interface            | s          |         |         |                 |      |                     |             |            |               |                    |                      |            |
| Interface           | T                    | Operation  | Status  | Ś       | Speed           | T    | Rx Packets          | T           | Tx Packets | Ţ             | Discar             | ded Packets          | T          |
| GigabitEthe         | ernet0               | (          | 0       | 1       | 000 Mbps        | 6    | 22065               |             | 12905      |               | 0                  |                      |            |
| GigabitEthe         | ernet1               |            | 9       | 1       | \uto            |      | 0                   |             | 0          |               | 0                  |                      |            |
| LAN1                |                      |            | 9       | A       | \uto            |      | 11682               |             | 156        |               | 0                  |                      |            |
| н – «               | 1 ►                  | ▶ 1        | 0 🗸     |         |                 |      |                     |             |            |               |                    | 1 - 3 of 3 i         | tems       |
|                     |                      |            |         |         |                 |      |                     |             |            |               |                    |                      |            |
| Radio Int           | terfaces             |            |         |         |                 |      |                     |             |            |               |                    |                      |            |
|                     |                      |            |         |         |                 |      |                     |             |            | 0             |                    |                      |            |
| Slot <b>Y</b><br>No | Interface            | T          | Ban     | d 🔻     | Admin<br>Status | T    | Operation<br>Status | Spec<br>Adm | ctrum T    | Oper<br>Statu | trum<br>ation<br>s | Regulatory<br>Domain | T          |
| 0                   | 802.11ax             | - 2.4 GHz  | All     |         | Enabled         |      | 0                   | Enab        | led        |               | o                  | -A                   |            |
| 1                   | 802.11ax             | - 5 GHz    | All     |         | Enabled         |      | O                   | Enab        | led        |               | 0                  | -B                   |            |
| н – к               | 1 ►                  | ▶ 1        | 0 🗸     |         |                 |      |                     |             |            |               |                    | 1 - 2 of 2 i         | tems       |
|                     |                      |            |         |         |                 |      | _                   |             |            |               |                    |                      | _          |
| Power O             | ver Ether            | net Settin | igs     |         |                 |      | LAN P               | ort Se      | ttings     |               |                    |                      |            |
| Power Ty            | pe/Mode              |            | Ę       | PoE/Me  | edium           |      | Port ID             | ▼ St        | tatus VLAN | N ID 🍸        | PoE                | Power Level          | RLAN       |
|                     |                      |            | ł       | ower    | (25.5 W)        |      | LAN1                |             | ) 100      |               |                    | NA -                 | •          |
| PoE Pre-S           | Standard             |            | [       | Disable | d               |      |                     | 1           |            | 10            |                    | 1 - 1                | of 1 items |
| 5111011             |                      |            |         |         |                 |      |                     |             | 2 P1       |               |                    |                      | 0          |
| PoE Powe<br>MAC Add | er Injector<br>Iress |            | [       | Disable | d               |      |                     |             |            |               |                    |                      |            |

AP LAN1ポートの設定

設定を適用し、ステータスを確認します。RLANが緑色で表示されていることを確認します。

#### FlexConnectローカルスイッチングRLAN

RLANトラフィックをローカルでスイッチする必要がある場合、APモードをFlexにし、それに応 じてRLANプロファイルを設定する必要があります。

注:APをFlex+Bridgeモードに設定すると、APは「RLAN\_CFG: enable\_LAN\_port Cannot enable LAN[0]: ClickPort 66: Feature not supported on Mesh」のようなメッセージをログに記録します。

1. Flex Profile設定をSite Tagに適用することから始めます。正しいネイティブVLANを設定し、正 しいクライアントVLANをFlex APにプッシュしていることを確認します。

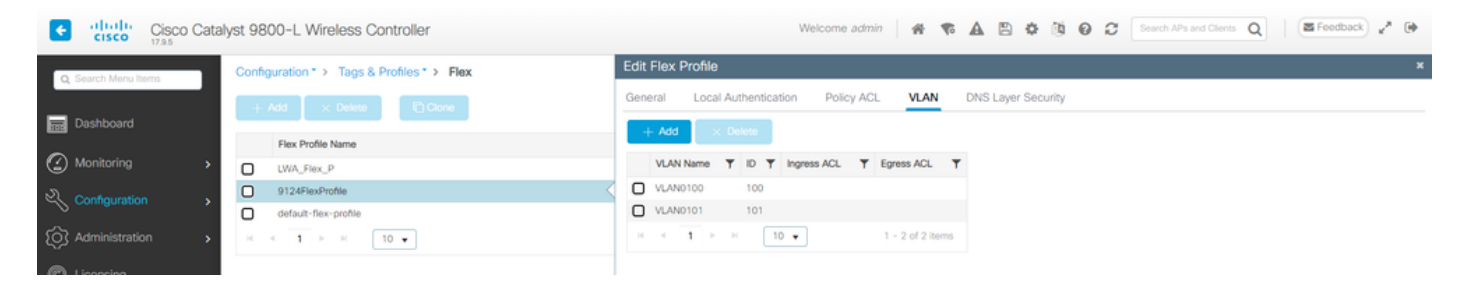

Flex プロファイルの設定

2. AP 9124をFlexConnectモードに変更するには、Site Tag設定のEnable Local Siteオプションを 無効にする必要があります。その後、Flex Profileを選択するオプションが表示されます。以前に 設定したFlex Profileを選択します。

| Cisco Catal          | yst 9800-L Wireless Controller             | Welcome admin 🛛 🗌 🐐 🔁 🏟 🔯 🚱 🎜 Search APs and Clients Q                              |
|----------------------|--------------------------------------------|-------------------------------------------------------------------------------------|
| Q. Search Menu Items | Configuration * > Tags & Profiles * > Tags | Edit Site Tag *                                                                     |
| Dashboard            | Policy Site RF AP                          | Changing Site type may result in rejoin of APs that are associated to this Site Tag |
| Monitoring >         | + Add × Delete Clone Reset APs             | Name* Mesh_AP_Tag                                                                   |
|                      | Site Tag Name                              | Description Enter Description                                                       |
| S configuration      | Mesh_AP_Tag                                | AP Inin Profile Meth AP Join P 2                                                    |
| 🔞 Administration     | LWA_testSiteTag                            |                                                                                     |
| A Licensing          | default-site-tag                           | Flex Profile                                                                        |
| Cooling Cooling      |                                            | Fabric Control Plane Name 🔹 🗸                                                       |
| X Troubleshooting    |                                            | Enable Local Site                                                                   |
|                      |                                            | Load* () 0                                                                          |
|                      |                                            |                                                                                     |

サイトタグ無効ローカルサイト

#### Update and Apply to Deviceをクリックすると、APのコンソールログは次のようになります。

```
[*08/29/2024 08:25:13.2976] Previous AP mode is 0, change to 2
[*08/29/2024 08:25:13.3213] DOT11_CFG[0] Radio Mode is changed from Local to FlexConnect
[*08/29/2024 08:25:13.3219] DOT11 DRV[0]: Stop Radio0 - Begin
[*08/29/2024 08:25:13.3237] wlan: [0:I:CNW_MLME] mlme_ext_vap_down: VAP (mon0) is down
[*08/29/2024 08:25:13.3262] DOT11_DRV[0]: Stop Radio0 - End
[*08/29/2024 08:25:13.3263] DOT11_CFG[0]: Starting radio 0
[*08/29/2024 08:25:13.3268] DOT11_DRV[0]: Start Radio0 - Begin
[*08/29/2024 08:25:13.3434] DOT11_DRV[0]: Start Radio0 - End
[*08/29/2024 08:25:13.3522] wlan: [0:I:CNN_MLME] mlme_ext_vap_up: VAP (mon0) is up
[*08/29/2024 08:25:13.3756] DOT11_CFG[1] Radio Mode is changed from Local to FlexConnect
[*08/29/2024 08:25:13.3920] DOT11_DRV[1]: Stop Radio1 - Begin
[*08/29/2024 08:25:13.3940] wlan: [0:I:CNW_MLME] mlme_ext_vap_down: VAP (mon1) is down
[*08/29/2024 08:25:13.3963] DOT11_DRV[1]: Stop Radio1 - End
[*08/29/2024 08:25:13.3964] DOT11_CFG[1]: Starting radio 1
[*08/29/2024 08:25:13.3969] DOT11_DRV[1]: Start Radio1 - Begin
[*08/29/2024 08:25:13.3980] DOT11_DRV[1]: Start Radio1 - End
[*08/29/2024 08:25:13.4143] wlan: [0:I:CMN_MLME] mlme_ext_vap_up: VAP (mon1) is up
```

APモードをLocalからFlexに変更

#### これで、APでは、FlexがAP Modeとして表示されます。

| Cisco Cisco Cat     | alyst 9800-L Wirel  | ess Controller   |        |         |                   |                                 | ······         | Velcome admin  | * * 4       |       | • 10 6  | Search                              | APs and Clients Q | Feedback                  | 2.0              |
|---------------------|---------------------|------------------|--------|---------|-------------------|---------------------------------|----------------|----------------|-------------|-------|---------|-------------------------------------|-------------------|---------------------------|------------------|
| Q Search Menu Items | Configuration * > 1 | Wireless > Acces | Points |         |                   |                                 |                |                |             |       |         |                                     |                   |                           |                  |
| Dashboard           | ✓ All Access I      | Points           |        |         |                   |                                 |                |                |             |       |         |                                     |                   |                           |                  |
| Monitoring          | Total APs : 1       |                  |        |         |                   |                                 |                |                |             | Tag : | 0 Coun  | Misconfigured APs -<br>try Code : 0 | LSC Fallback : 0  | Select an Action          | •                |
| Configuration       | AP Name             | AP Model         | 1      | Slots : | Admin :<br>Status | Up Time                         | IP Address     | Base Radio MAC | Ethernet MA | c :   | AP Mode | Power Derate<br>Capable             | Operation Status  | Configuration :<br>Status | Countr<br>Miscor |
| Administration      | AP9124_01           | ▲ M C9124AXI-    | в      | 2       | ۲                 | 0 days 0 hrs 17<br>mins 53 secs | 192.168.100.11 | 4ca6.4d23.aee0 | 3c57.31c5.a | c2c   | Flex    | No                                  | Registered        | Healthy                   | No               |
| C Licensing         | <<br>∺ < <b>1</b> ≻ | н 10 🔻           |        |         |                   |                                 |                |                |             |       |         |                                     |                   | 1 - 1 of 1 access point   | 0                |

注:APをローカルモードからFlexモードに移動してもAPはリロードされませんが、Flexモードからローカルモードに移動するとAPはリロードされます。

3. Configuration > Tags & Profiles > Remote LAN > RLAN Policyの順に移動し、ローカルスイッチ ングのRLAN Switching Policyを編集します。中央スイッチングと中央DHCPをディセーブルにし ます。

| Cisco Cata           | lyst 9800-L Wireless Controller                  |          | Welcome                | e admin 🛛 🚓 📢 🗛 🗎 🏟 🕅                               | Search APs and Cle                     | nts Q   EFeedback x* (* |
|----------------------|--------------------------------------------------|----------|------------------------|-----------------------------------------------------|----------------------------------------|-------------------------|
| Q. Search Menu Items | Configuration * > Tags & Profiles * > Remote LAN |          | Edit RLAN Policy       |                                                     |                                        | ×                       |
| Dashboard            | RLAN Profile RLAN Policy                         |          | General Access Policie | s Advanced                                          |                                        |                         |
| Monitoring >         | + Add X Delete                                   |          |                        | Configuring in enabled state will result in loss of | of connectivity for clients associated | d with this policy.     |
|                      | Name                                             | ▼ Status | Policy Name*           | 9124RLANPolicy                                      | RLAN Switching Policy                  |                         |
| S connguration \$    | 9124RLANPolicy                                   |          |                        |                                                     |                                        |                         |
| (Ô) Administration   | H 4 1 1 H 10 V                                   |          | Description            | Enter Description                                   | Central Switching                      | DISABLED                |
|                      |                                                  |          | Status                 | ENABLED                                             | Central DHCP                           | DISABLED                |
|                      |                                                  |          | PoE                    | 0                                                   |                                        |                         |
| C Houseshooling      |                                                  |          | Power Level            | 4                                                   |                                        |                         |

RLANポリシーローカルスイッチング

# 確認

中央スイッチング

APのLAN1ポートにPCを接続します。PCはMAB経由で認証され、設定されたVLANからIPアドレ スを取得します。

Monitoring > Wireless > Clientsの順に移動し、クライアントのステータスを確認します。

| Cisco Cataly         | rst 9800-L Wireless Controller                                 | Welcome admin 🛛 🏘 🤻 🛕 🖹 🎄 🔞 🥹 🌮 Search APs and Clients 🔍 🛛 🖀 Feedback 🖍                     |
|----------------------|----------------------------------------------------------------|---------------------------------------------------------------------------------------------|
| Q. Search Menu Items | Monitoring * > Wireless * > Clients                            | Client                                                                                      |
|                      | Clients Sleeping Clients Excluded Clients                      | 360 View General QOS Statistics ATF Statistics Mobility History Call Statistics             |
| Dashboard            |                                                                | Client Properties AP Properties Security Information Client Statistics QOS Properties EoGRE |
| Monitoring >         | 2                                                              | MAC Address f8e4.3bee.53af                                                                  |
|                      | Selected 0 out of 1 Clients                                    | Client MAC Type Universally Administered Address Client DUID NA                             |
| \$ · · · · ·         | Client MAC Address Y IPv4 Address Y IPv6 Address AP Name Y SSI | IPV4 Address 192.168.100.12                                                                 |
| Administration       | □ f8e4.3bee.53af                                               | IPV6 Address fe80::eb29:#28:2e76:8d52                                                       |
| C Licensing          | 14 4 <b>1</b> × 9: <b>10</b> •                                 | Policy Profile 9124RLANPolicy                                                               |
| s.a                  |                                                                | Flex Profile N/A                                                                            |
| Troubleshooting      |                                                                | Remote LAN Id 1                                                                             |
|                      |                                                                | Remote LAN Name 9124RLANProf                                                                |
|                      |                                                                | Wireless LAN Network Name (SSID) 9124RLANProf                                               |
|                      |                                                                | BSSID 4ca6.4d23.aee0                                                                        |
|                      |                                                                | Uptime(sec) 9 seconds                                                                       |
|                      |                                                                | Port ID 1                                                                                   |
|                      |                                                                | Idle state timeout N/A                                                                      |

#### APのCLIでは、ポートステータスの変更とクライアントの詳細を確認できます。

AP9124\_01#debug client F8:E4:3B:EE:53:AF AP9124\_01#debug rlan critical Enable RLAN critical level debugging errors Enable RLAN error level debugging events Enable RLAN event level debugging info Enable RLAN info level debugging

AP9124\_01#show wired clients Total wired clients: 1 mac port state local\_client detect\_ago associated\_ago tx\_pkts tx\_bytes rx\_pkts rx\_bytes F8:E4:3B:EE:53:AF 2 ASSOCIATED No 12 12 9 1074 337 55639

| AP9124_01#debug rlan info                                                                                                    |                  |  |  |
|----------------------------------------------------------------------------------------------------|------------------|--|--|
| AP9124_01#debug rlan eve                                                                                                    |                  |  |  |
| AP9124_01#debug client F8:E4:38:EE:53:AF                                                                                         |                  |  |  |
| AP9124_01#[*08/29/2024 08:51:12.7861] chatter: wiredif_mapper :: WiredIfMapper - Invalid Port 2 State 1                          |                  |  |  |
| [*08/29/2024 08:51:12.7861] chatter: Device wired2 notify state change link UP                                                   |                  |  |  |
| [*08/29/2024 08:51:13.3611] RLAN_EVENT-RlanPortControl: LAN-Port[0] UP Event                                                     |                  |  |  |
| [*08/29/2024 08:51:16.8306] RLAN_EVENT-RlanPortControl: LAN-Port[0] Detect client F8:E4:38:EE:53:AF                              |                  |  |  |
| [*08/29/2024 08:51:16.8307] RLAN_EVENT-RlanPortControl: LAN-Port[0] send_assoc for client F8:E4:3B:EE:53:AF                      |                  |  |  |
| [*08/29/2024 08:51:16.8308] CLSM[F8:E4:38:EE:53:AF]: US Assoc Req(0) IF 5 slot 16 port_id 0 vap_id 0 Len 52 client state UNASSOC |                  |  |  |
| [*08/29/2024 08:51:16.8309] CLSM[F8:E4:38:EE:53:AF]: client moved from UNASSOC to ASSOC                                          |                  |  |  |
| [*08/29/2024 08:51:16.8341] CLSM[F8:E4:38:EE:53:AF]: DS Assoc Resp(10) IF 87 slot 16 vap 0 state ASSOC                           |                  |  |  |
| [*08/29/2024 08:51:16.8372] CLSM[F8:E4:38:EE:53:AF]: Added to ClientIPTable on wired2                                            |                  |  |  |
| [*08/29/2024 08:51:16.8375] RLAN_CFG: rlan_add_client client F8:E4:3B:EE:53:AF, port 0 vlan: 0                                   |                  |  |  |
| [*08/29/2024 08:51:16.8377] CLSM[F8:E4:3B:EE:53:AF]: Add RLAN client succeeded in vap 0                                          |                  |  |  |
| [*08/29/2024 08:51:16.8378] CLSM[F8:E4:38:EE:53:AF]: client moved from ASSOC to FWD                                              |                  |  |  |
| [*08/29/2024 08:51:16.8379] CLSM[F8:E4:38:EE:53:AF]: Added to WCP client table AID 0 Radio 16 Vap 0                              |                  |  |  |
| [*08/29/2024 08:51:16.8381] CLSM[F8:E4:3B:EE:53:AF]: Decoding TLV_CLIENTCAPABILITYPAYLOAD: capbaility: 0 Apple Client: No        |                  |  |  |
| [*08/29/2024 08:51:18.0620] chatter: eap_from_cli: 60   4ca64d23 aee0f8e4 3bee53af 888e0101 00000000 00000000 00000000 00000000  | 0000 0000000 000 |  |  |
| 0000 0000000 0000000 0000000 000000                                                                                              |                  |  |  |
| [*08/29/2024 08:51:19.6631] chatter: ethertype_c11: 1724921479.663102627: arp who-has 169.254.233.120 tell 0.0.0.0               |                  |  |  |
| [*08/29/2024 08:51:20.6609] chatter: ethertype_cl1: 1724921480.660846272: arp who-has 169.254.233.120 tell 0.0.0.0               |                  |  |  |
| [*08/29/2024 08:51:21.1727] chatter: dhcp_from_inet: 1724921481.172667939: 0.0.0.0.68 > 255.255.255.255.255.67: udp 309          |                  |  |  |
| [*08/29/2024 08:51:21.1746] chatter: dhcp_reply_nonat: 1724921481.174640751: 192.168.101.1.67 > 192.168.101.11.68: udp 308       |                  |  |  |
| [*08/29/2024 08:51:21.2150] chatter: ethertype_cl1: 1724921481.215028303: arp who-has 192.168.101.1 tell 192.168.101.11          |                  |  |  |
| [*08/29/2024 08:51:21.5063] chatter: ethertype_cl1: 1724921481.506300855: arp who-has 192.168.101.1 tell 192.168.101.11          |                  |  |  |
| [*08/29/2024 08:51:21.6544] chatter: ethertype_c11: 1724921481.654387730: arp who-has 192.168.101.11 tell 0.0.0.0                |                  |  |  |
| [*08/29/2024 08:51:22.6518] chatter: ethertype_cl1: 1724921482.651782313: arp who-has 192.168.101.11 tell 0.0.0.0                |                  |  |  |
| [*08/29/2024 08:51:23.0676] chatter: eap_from_cli: 60   4ca64d23 aee0f8e4 3bee53af 888e0101 00000000 00000000 00000000 00000000  | 0000 0000000 000 |  |  |
| 0000 0000000 0000000 0000000 0000000                                                                                             |                  |  |  |
| [*08/29/2024 08:51:23.6552] chatter: ethertype_cl1: 1724921483.655126375: arp who-has 192.168.101.11 tell 0.0.0.0                |                  |  |  |
| [*08/29/2024 08:51:24.6645] chatter: ethertype cl1: 1724921484.664425489: arp who-has 192.168.101.11 tell 192.168.101.11         |                  |  |  |

Flex-Connectローカルスイッチング

AP9124 01#[\*08/28/2024 14:16:30.7138] chatter: wiredif mapper :: WiredIfMapper - Invalid Port 2 State 1 [\*08/28/2024 14:16:30.7138] chatter: Device wired2 notify state change link UP [\*08/28/2024 14:16:30.9659] RLAN\_EVENT-RlanPortControl: LAN-Port[0] UP Event [\*08/28/2024 14:16:33.2574] RLAN\_EVENT-RlanPortControl: LAN-Port[0] Detect client F8:E4:3B:EE:53:AF [\*08/28/2024 14:16:33.2574] RLAN\_EVENT-RlanPortControl: LAN-Port[0] send\_assoc for client F8:E4:3B:EE:53:AF [\*08/28/2024 14:16:33.2576] CLSM[F8:E4:3B:EE:53:AF]: US Assoc Req(0) IF 5 slot 16 port\_id 0 vap\_id 0 Len 52 client state UNASSOC [\*08/28/2024 14:16:33.2576] CLSM[F8:E4:3B:EE:53:AF]: client moved from UNASSOC to ASSOC [\*08/28/2024 14:16:33.2619] CLSM[F8:E4:3B:EE:53:AF]: DS Assoc Resp(10) IF 87 slot 16 vap 0 state ASSOC [\*08/28/2024 14:16:33.2654] CLSMFF8:E4:3B:EE:53:AF]: Added to ClientIPTable on wired2 [\*08/28/2024 14:16:33.2657] RLAN CFG: rlan add client client F8:E4:3B:EE:53:AF, port 0 vlan: 101 [\*08/28/2024 14:16:33.2659] CLSM[F8:E4:3B:EE:53:AF]: Add RLAN client succeeded in vap 0 [\*08/28/2024 14:16:33.2660] CLSM[F8:E4:3B:EE:53:AF]: client moved from ASSOC to FWD [\*08/28/2024 14:16:33.2661] CLSM[F8:E4:3B:EE:53:AF]: Added to WCP client table AID 0 Radio 16 Vap 0 [\*08/28/2024 14:16:33.2664] CLSM[F8:E4:3B:EE:53:AF]: ADD\_CENTRAL\_AUTH\_INFO\_MOBILE Payload [\*08/28/2024 14:16:33.2667] CLSM[F8:E4:3B:EE:53:AF]: TLV FLEX CENTRAL AUTH STA PAYLOAD [\*08/28/2024 14:16:33.2669] CLSM[F8:E4:3B:EE:53:AF]: Decoding TLV\_CLIENTCAPABILITYPAYLOAD: capbaility: 0 Apple Client: No 00000000 0000000 0000000 00000000 [\*08/28/2024 14:16:35.7577] chatter: dhcp\_req\_local\_sw\_nonat: 1724854595.757647899: 0.0.0.0.68 > 255.255.255.255.67: udp 345 [\*08/28/2024 14:16:35.7618] chatter: dhcp\_from\_inet: 1724854595.761843211: 192.168.101.1.67 > 192.168.101.11.68: udp 308 [\*08/28/2024 14:16:35.7619] chatter: dhcp\_reply\_nonat: 1724854595.761843211: 192.168.101.1.67 > 192.168.101.11.68: udp 308 [\*08/28/2024 14:16:35.7834] chatter: ethertype\_cll: 1724854595.783373680: arp who-has 192.168.101.1 tell 192.168.101.11 [\*08/28/2024 14:16:35.7844] chatter: fromdevs\_arp\_resp: arp reply 192.168.101.1 is-at 64:8F:3E:D5:E5:C1 [\*08/28/2024 14:16:36.0169] chatter: ethertype\_cll: 1724854596.016884669: arp who-has 192.168.101.11 tell 0.0.0.0 [\*08/28/2024 14:16:36.0537] chatter: fromdevs\_arp\_resp: arp reply 192.168.101.1 is-at 64:8F:3E:D5:E5:C1 [\*08/28/2024 14:16:37.0143] chatter: ethertype\_cl1: 1724854597.014276961: arp who-has 169.254.233.120 tell 0.0.0.0 [\*08/28/2024 14:16:38.0098] chatter: ethertype\_cll: 1724854598.009745033: arp who-has 169.254.233.120 tell 0.0.0.0 [\*08/28/2024 14:16:39.0159] chatter: ethertype\_cll: 1724854599.015890970: arp who-has 169.254.233.120 tell 0.0.0 [\*08/28/2024 14:16:41.0055] chatter: ethertype\_cll: 1724854601.005426230: arp who-has 192.168.101.11 tell 192.168.101.11 [\*08/28/2024 14:16:44.5998] chatter: ethertype\_cl1: 1724854604.599751802: arp who-has 192.168.101.1 tell 192.168.101.11 [\*08/28/2024 14:16:44.6010] chatter: fromdevs\_arp\_resp: arp reply 192.168.101.1 is-at 64:8F:3E:D5:E5:C1 [\*08/28/2024 14:16:50.5117] chatter: ethertype\_cll: 1724854610.511644351: arp who-has 192.168.101.1 (64:8F:3E:D5:E5:C1) tell 192.168.101.11 [\*08/28/2024 14:16:50.5129] chatter: fromdevs arp resp: arp reply 192.168.101.1 is-at 64:8F:3E:D5:E5:C1 [\*08/28/2024 14:16:56.0159] chatter: ethertype\_cll: 1724854616.015864610: arp who-has 192.168.101.1 (64:8F:3E:D5:E5:C1) tell 192.168.101.11 [\*08/28/2024 14:16:56.0181] chatter: fromdevs\_arp\_resp: arp reply 192.168.101.1 is-at 64:8F:3E:D5:E5:C1 [\*08/28/2024 14:17:01.5107] chatter: ethertype\_cll: 1724854621.510631795: arp who-has 192.168.101.1 (64:8F:3E:D5:E5:C1) tell 192.168.101.11 [\*08/28/2024 14:17:01.5118] chatter: fromdevs\_arp\_resp: arp reply 192.168.101.1 is-at 64:8F:3E:D5:E5:C1 [\*08/28/2024 14:17:07.5075] chatter: ethertype\_cl1: 1724854627.507420491: arp who-has 192.168.101.1 (64:8F:3E:D5:E5:C1) tell 192.168.101.11 [\*08/28/2024 14:17:07.5086] chatter: fromdevs\_arp\_resp: arp reply 192.168.101.1 is-at 64:8F:3E:D5:E5:C1 [\*08/28/2024 14:17:11.3535] chatter: ethertype\_cll: 1724854631.353461218: arp who-has 192.168.101.1 tell 192.168.101.11 [\*08/28/2024 14:17:11.3550] chatter: fromdevs\_arp\_resp: arp reply 192.168.101.1 is-at 64:8F:3E:D5:E5:C1 [\*08/28/2024 14:17:16.0084] chatter: ethertype cl1: 1724854636.008371529: arp who-has 192.168.101.1 (64:8F:3E:D5:E5:C1) tell 192.168.101.11 [\*08/28/2024 14:17:16.0098] chatter: fromdevs arp resp: arp reply 192.168.101.1 is-at 64:8F:3E:D5:E5:C1

ローカルスイッチドRLANのデバッグ

翻訳について

シスコは世界中のユーザにそれぞれの言語でサポート コンテンツを提供するために、機械と人に よる翻訳を組み合わせて、本ドキュメントを翻訳しています。ただし、最高度の機械翻訳であっ ても、専門家による翻訳のような正確性は確保されません。シスコは、これら翻訳の正確性につ いて法的責任を負いません。原典である英語版(リンクからアクセス可能)もあわせて参照する ことを推奨します。